## 登入系統 (網路開放訂車時間為星期一至星期五 0600-2200)

- (1) 開啟網頁瀏覽器,於網址列輸入訂車網址 https://rehabus.hl.gov.tw
- (2) 輸入帳密、驗證碼,初次登入帳號為身分證號(第1碼大寫)、密碼為證號後五碼。
- (3) 按【登入】鍵即可進入網路預約系統首頁 (無法登入請跟車商聯繫)。

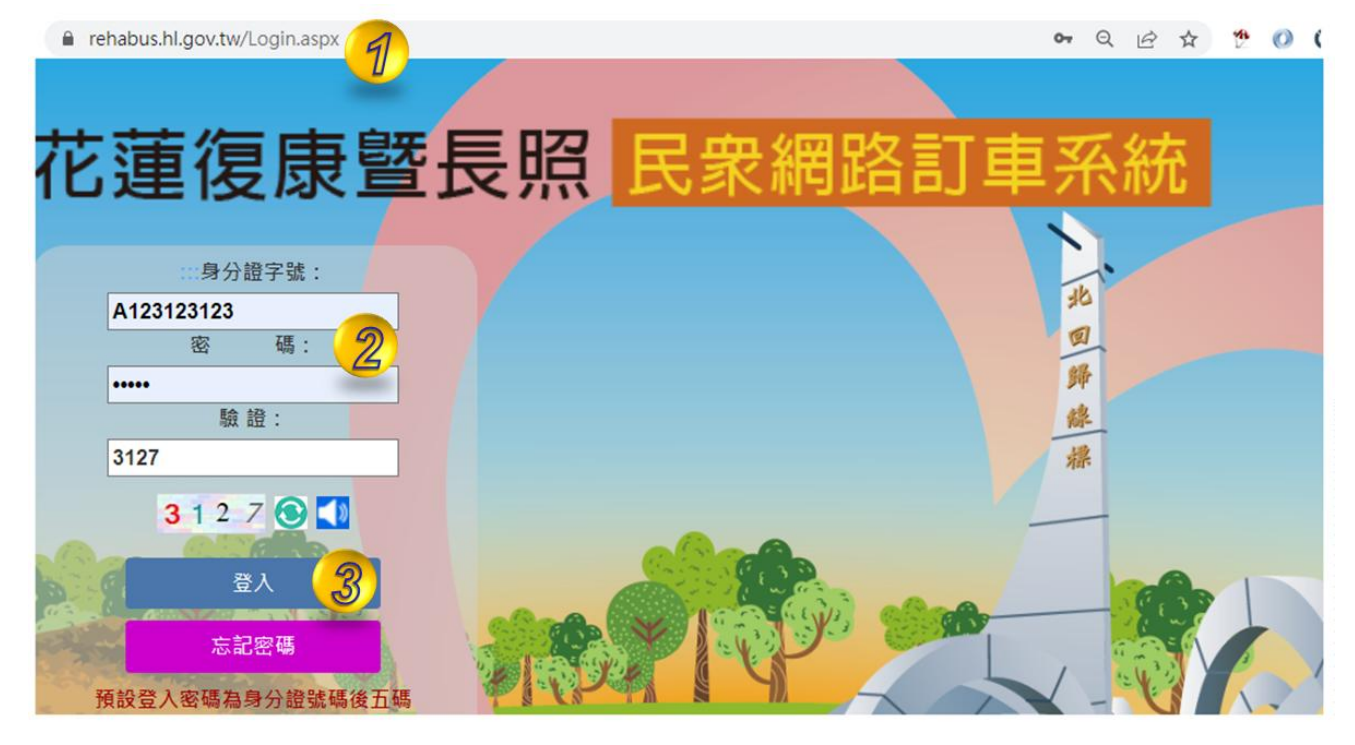

資料維護-常用地址:初次登入系統,請先按【資料維護】進行新增『常用地址』, 以方便後續訂車。

(1) 輸入『常用地址』(建議新增住家與常用的醫療院所)。

(2) 輸入完成後,按【儲存】鍵,即完成新增。

| 📰 💉 個人資料      | <b> 維護</b>        |          |            | 小 中        | ×  |
|---------------|-------------------|----------|------------|------------|----|
| 🐣 民眾個人資訊      |                   |          |            |            |    |
| 姓名            | 康訊                | 證明編號     | A123123123 | ✔ 修改密碼     |    |
| 性別            | 男                 | 出生年月日    | 1970/02/04 |            |    |
| 證明到期日         | 2022/09/10        | 失能等級     | /          |            |    |
| 障礙等級/類別       | 重度/第一類,第三類        | 輪椅       | 電動         |            |    |
| 常用地址          |                   |          |            |            |    |
| 1 花蓮縣花蓮;      | 市府前路17號           | 備註       | 縣府         | ☞ 編輯 🛛 🗙 🖩 | 刪除 |
| 2 花蓮縣花蓮       | 市民權路44號           | 備註       | 門諾醫院       | ぽ編輯  ★     | 刪除 |
| 新增常用地址,路街段    | 名稱以及門牌號碼為必要的欄位。 🦯 | $\frown$ |            |            |    |
| 1 台東市         | ✔ 村里鄰             | 路街段      |            | · 卷 弄      |    |
| <b>159</b> 號之 | 樓之                | ,        | 室          |            |    |
| 備註說明:         |                   |          |            |            | 青除 |
|               |                   |          |            |            |    |

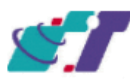

## 復康暨長照巴士預約(一):輸入乘車類別、地址、用途、陪同。

(1)選擇『長照』或『復康』服務 (2)選擇『單程』或『來回趟』(3)按【下一步】鍵。

| ▲ 民眾個人資訊   |                 |
|------------|-----------------|
| 姓名 康訊      | 證明編號 A123123123 |
| ■ 請選擇服務業者  | ega oga         |
| 請選擇預約單程或來回 | 2 □ 章程 ●來回趙 ○三趙 |
|            | 3<br>③下一步       |

(4) 輸入『上車地址』 (5) 輸入『下車地址』 (6) 點選『陪同』、『訂車用途』。

| 上車地點 | ○輸入地址:               | 花蓮縣 >請選擇 >                       | 村里           | ×             | 巷            | 弄 |
|------|----------------------|----------------------------------|--------------|---------------|--------------|---|
|      |                      | 9 M C                            | 模之           | <b>至</b>      | 存成常用地址       |   |
| (    | 《 常用地點:              | (縣府)花蓮縣花蓮市府前路17號                 | ~            |               |              |   |
|      | ○醫療院所:               | 請選擇                              | ~            | 備註說明: 縣府      |              |   |
|      |                      |                                  |              |               |              |   |
| 軍地點  | ○輸入地址:               | 花蓮縣 >請選擇 >                       | 村里           | · · ·         | 巷            | 弄 |
|      |                      |                                  |              |               |              |   |
|      |                      | 號之                               | 標之           | 室             | 存成常用地址       |   |
|      | 5.常用地點:              | 號之           (門諾醫院) 花蓮縣花蓮市民權路44號 | 模之           | 至             | 存成常用地址       |   |
| C    | 5<br>常用地點:<br>○醫療院所: | 號之<br>(門諾醫院) 花蓮縣花蓮市民權路44號<br>請選擇 | 横之<br>~<br>~ | 至<br>佛註說明: 門諾 | 存成常用地址<br>醫院 |   |

## (7)按【去程回程】鍵,帶入去程資料至回程 (8)按【下一步】鍵。

| 🔒 回程 |                                           |                                                                  |
|------|-------------------------------------------|------------------------------------------------------------------|
| 上車地點 | 同去程的下車地點                                  | 備註說明:                                                            |
| 下車地點 | ○輸入地址:                                    | 花蓮縣    請選擇 、     村里     を     寿       號之     樓之     室     存成常用地址 |
|      | <ul> <li>常用地點:</li> <li>○醫療院所:</li> </ul> | (縣府) 花蓮縣花蓮市府前路17號 ~<br>請選擇 休 備註說明: 縣府                            |
| 陪同人員 | ○有  ●無                                    | 陪同人數 • 請選擇陪同人員: • 門診 • 用途為其他請填寫說明<br>去程回程                        |
|      |                                           | ×取消訂車 ●下一步                                                       |

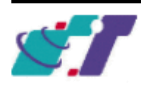

花蓮復康暨長照民眾網路訂車系統 操作說明

| 矍擇『去程                                                                           | 皇上車時間』(                                                                               | 5)選擇『回程」                                            | 上車時間』(6                                                                                         | )按【下一步】                                       | 鍵                                                      |  |  |
|---------------------------------------------------------------------------------|---------------------------------------------------------------------------------------|-----------------------------------------------------|-------------------------------------------------------------------------------------------------|-----------------------------------------------|--------------------------------------------------------|--|--|
| 単名人変に<br>姓名 東内 證明編號 A123123123                                                  |                                                                                       |                                                     |                                                                                                 |                                               |                                                        |  |  |
|                                                                                 | 1                                                                                     |                                                     |                                                                                                 |                                               |                                                        |  |  |
| 22/05/12 (重新四)                                                                  | • 2022/05/13 (星騎五)                                                                    | C2022/05/14 (星期六)                                   | O2022/05/15 (星期日)                                                                               | 〇2022/05/16 (星期一)                             | O2022/05/17 (量                                         |  |  |
|                                                                                 |                                                                                       | <b>0</b> T                                          | -                                                                                               |                                               |                                                        |  |  |
| ¢₩R                                                                             |                                                                                       |                                                     | 6                                                                                               |                                               |                                                        |  |  |
| 康訊                                                                              | 2022/05/13 (星期五)                                                                      | 於本賣按下下一步後, 系統<br>候捕表示該時經有可能無重可                      | 将保留此期次名额15分鐘,如<br>《遗,需要與特約單位確定 。                                                                | <b>1果沒在15分鐘內完成訂車,</b> 」                       | N此訂車紀錄無效。                                              |  |  |
| 揮長照葉者:                                                                          | 門諾復康:財團法人 🗸                                                                           | 3                                                   |                                                                                                 |                                               |                                                        |  |  |
| 程上申時間                                                                           |                                                                                       |                                                     |                                                                                                 |                                               |                                                        |  |  |
| 0 08:10                                                                         | 0 08:15                                                                               | 0 08:20                                             | 08:30                                                                                           | 0 08:40                                       | 0 08:50                                                |  |  |
| • 09:00                                                                         | 09:10                                                                                 | 09:15                                               | 0 09:20                                                                                         | 0 09:30                                       | 0 09:40                                                |  |  |
| 0 09:45                                                                         | 09:50                                                                                 | O 10:00                                             | O 10:10                                                                                         | O 10:15                                       | O 10:20                                                |  |  |
| O 10:30                                                                         | O 10:40                                                                               | O 10:45                                             | 010:50                                                                                          | O 11:00                                       | O 11:10                                                |  |  |
| 011:15                                                                          | O 11:20                                                                               | O 11:30                                             | O 12:10                                                                                         | O 12:15                                       | 012:20 候補                                              |  |  |
| - aarao                                                                         | O 12:40                                                                               | O 12:50                                             | ○13:00 候補                                                                                       | O 13:10                                       | O 13:15                                                |  |  |
| 0 12:30 候補                                                                      |                                                                                       |                                                     |                                                                                                 |                                               |                                                        |  |  |
| 012:30 候補<br>8段上車時間                                                             |                                                                                       |                                                     |                                                                                                 |                                               |                                                        |  |  |
| 012:30 候補<br>8線上車時間<br>008:10                                                   | 0 08:15                                                                               | 08:20                                               | 08:30                                                                                           | 0 08:40                                       | 0 08:50                                                |  |  |
| ○ 12:30 候補<br><sup>(2)</sup> 12:30 候補<br>○ 08:10<br>○ 09:00                     | 0 08:15<br>0 09:10                                                                    | 0 08:20<br>0 09:15                                  | 08:30<br>09:20                                                                                  | 08:40<br>09:30                                | 0 08:50<br>0 09:40                                     |  |  |
| ○ 12:30 候補<br>○ 12:30 候補<br>○ 08:10<br>○ 09:00<br>○ 09:45                       | 0 08:15<br>0 09:10<br>0 09:50                                                         | 0 08:20<br>0 09:15<br>0 10:00                       | 08:30<br>09:20<br>10:10                                                                         | 08:40<br>09:30<br>010:15                      | 08:50<br>09:40<br>10:20                                |  |  |
| 012:30 候補<br>012:30 候補<br>008:10<br>009:00<br>009:45<br>010:30                  | 0 08:15<br>0 09:10<br>0 09:50<br>0 10:40                                              | 0 08:20<br>0 09:15<br>0 10:00<br>0 10:45            | 08:30<br>09:20<br>10:10<br>010:50                                                               | 0 08:40<br>0 09:30<br>0 10:15<br>• 11:00      | 08:50<br>09:40<br>10:20<br>11:10                       |  |  |
| 0 12:30 候補<br>0 12:30 候補<br>0 08:10<br>0 09:00<br>0 09:45<br>0 10:30<br>0 11:15 | <ul> <li>08:15</li> <li>09:10</li> <li>09:50</li> <li>10:40</li> <li>11:20</li> </ul> | 0 08:20<br>0 09:15<br>0 10:00<br>0 10:45<br>0 11:30 | <ul> <li>○ 08:30</li> <li>○ 09:20</li> <li>○ 10:10</li> <li>○ 10:50</li> <li>○ 12:10</li> </ul> | 0 08:40<br>09:30<br>10:15<br>11:00<br>0 12:15 | ○ 08:50<br>○ 09:40<br>○ 10:20<br>○ 11:10<br>○ 12:20 候補 |  |  |

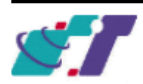

**復康暨長照巴士預約(三):**預約確認畫面,必須按下**【確認訂車】**按鍵且出現 本次預約結果畫面,才表示此訂單預約完成。

| ። 🛱 復康巴士     | 上預約              |               |                                             | 小中大                                                    |
|--------------|------------------|---------------|---------------------------------------------|--------------------------------------------------------|
| 🐣 請確認訂申資訊是否正 | - Tak            |               |                                             |                                                        |
| 康訊           | 2022/05/13 (星期五) | 注意事項 •        | 此預定時段將於 2022<br>訂車程序。<br><b>候補表示該時段有可</b> 前 | 2/05/10 17:01:49 失效,請盡快點選「確認訂車」完成<br>E無車可派遣,需要與特約單位確定。 |
| 🖨 去程 09:00   |                  |               |                                             |                                                        |
| 上車地點:        | 花蓮縣花蓮市府前路17號     |               | 備註說明:                                       | 縣府                                                     |
| 下車地點:        | 花蓮縣花蓮市民權路44號     |               | 備註說明:                                       | 門諾醫院                                                   |
| 陪同人員:        | 無                |               | 訂車用途:                                       | P9\$2                                                  |
| 8            |                  |               |                                             |                                                        |
| 上車地點:        |                  |               | 備註說明:                                       |                                                        |
| 下車地點:        |                  |               | 備註說明:                                       |                                                        |
| 陪同人員:        |                  |               | 訂車用途:                                       |                                                        |
| 🚍 回程 11:00   |                  |               |                                             |                                                        |
| 上車地點:        | 花蓮縣花蓮市民權路44號     |               | 備註說明:                                       | 無                                                      |
| 下車地點:        | 花蓮縣花蓮市府前路17號     |               | 備註說明:                                       | 縣府                                                     |
| 陪同人員:        | 無                |               | 訂車用途:                                       | 門診                                                     |
|              |                  | ★ 取消訂車 🛛 🥥 確認 | 8訂車 🌀                                       |                                                        |

訂車紀錄查詢:按【訂車紀錄查詢】連結顯示訂車紀錄,可以查看車商是否派車與 按【取消】鍵,完成取消訂車(無法取消訂單或是出車前一日尚未排定車號,請洽車商)。 乘車時間前後15分鐘內,點選【地圖圖標】可以查詢到車輛位置。

| 預約 | 清單     |            |                           |                                                 |                                               |                |            | ■ 歴史          |
|----|--------|------------|---------------------------|-------------------------------------------------|-----------------------------------------------|----------------|------------|---------------|
| 0  | 類型(業者) | 日期         | 上車時間                      | 上車地點                                            | 下車地點                                          | 訂車狀態           | 車號         | 功能            |
|    | 長照(老家) | 2022/05/25 | 15:00                     | 花蓮縣花蓮市正義路8號                                     | 花蓮縣花蓮市成功街210號3-7樓                             | 正位(單程)         | BEQ-1183 9 | Q檢視           |
|    |        | Car Posi   | tion Detail - Google      | Chrome                                          |                                               | - 0            | ×          | , <u> </u>    |
|    | 長照(老家) | 202 地圖     | us.nl.gov.tw/Cark<br>衛星檢視 | vosGMap.aspx/no=BEQ-1/83<br>学習街57巻<br>式點心坊<br>記 | ● 推樂行務 WELOVE Inn                             | 1              | :          | Q檢視X取消        |
|    | 長照(老家) | 202        | )台新銀行-花薄分                 | D C                                             | <b>Q</b>                                      | 選 花連<br>研<br>路 |            | Q檢視 ¥取消       |
|    | 長照(老家) | 202        | 自由廣場                      |                                                 | 明心乱亲<br>早餐+5<br>天、英                           | ♥思烈            | 和原         | Q檢視 ×取消       |
|    |        |            | 中華郵政股份公司花蓮國子              | 分有限<br>安郵局 長頸鹿親                                 | 子公園 235 1 1 1 1 1 1 1 1 1 1 1 1 1 1 1 1 1 1 1 | 「「「「「「「」」      | <b>\$</b>  | /4 下一頁>最後頁» 非 |

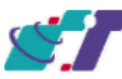

... 🎦 訂声纪錄本詞 預約清留